# Zoom 使い方(体験会テキスト)

### Zoom(ズーム)ってなんだろう?

Zoom とは、いつでも、どこでも、どんな端末からでも Web 会議、集合通話、おしゃべりを実現するクラ ウドサービスで、簡単に言えば、複数人での同時参加が可能な「ビデオ・Web 電話」です。

通常はひとつの場所に集まって実施する必要があるミーティングがオンライン上で可能になることから、 多く活用されています。最近は、講座や習い事の世界でも導入されています。

PC、スマートフォン、タブレットなど、現在一般的なデバイスであれば Zoom をインストールできます。 マイクやカメラ機能必要ですが搭載されていない端末でも、汎用品の外部機器を接続すれば電話会議、ビデ オ会議が可能です。また、Windows、MacOS、Android、iOS など、あらゆる OS に対応しているのも特 徴で、Zoom の利便性を高めています。

無料プランでも申し分のない機能や、有料プランでも比較的安価なコスト設定も評価されており、コロナの 影響で一気に加速!導入する企業・お店が増えています。

無料で利用可能な Zoom で出来ること(通話・テレビ電話以外)

ホワイトボード・・・・・ホワイトボードが画面共有でき、画面上に図や文字を書き込むことが可能

画面共有・・・・・・・相手や自分の画面を共有できる

録画、録音・・・・・・・ボタン一つで可能

挙手ボタン、チャット・・・質問があるなど意思表示をする際に使用出来て、チャットでメッセージ出せる

#### Zoom と Skype の違いはどこにあるのか

以下の表は、Zoom と Skype で利用する際の違いを比較したものになります。

| Skype                          | Zoom                                        |
|--------------------------------|---------------------------------------------|
| 使うにはアカウントの作成が必                 | 参加するのにアカウント作成                               |
| 要となる。                          | は不要                                         |
| 初めて使うにはSkypeのインス<br>トールが必要で、面倒 | 主催者からのURL通知をクリッ<br>クするだけでZoomがインストー<br>ルされる |
| 相手を探して呼びかけないと                  | 主催者からのURL通知をクリッ                             |
| 会話に参加できない                      | クするだけで会話に参加できる                              |
| やり取りするデータが大きく、                 | やり取りするデータが小さいた                              |
| 通話が不安定になったり切断                  | め、スマホなどでも通話が安定                              |
| されやすくなる                        | する                                          |
| グループ通話は最大25名まで                 | グループ通話は100名以上でも<br>可能(別途有料サービス)             |
| 画面共有はパソコン同士でし                  | スマホやタブレットでも画面共                              |
| かできない                          | 有が可能                                        |
| 通話の録音には別途ソフトが                  | Zoom自体に録音機能があり、                             |
| 必要                             | ワンクリックで録音が可能                                |

## メールボックスを開きましょう

YAHOO や Google 以外のメールでも OK!

## 【YAHOO!の場合】

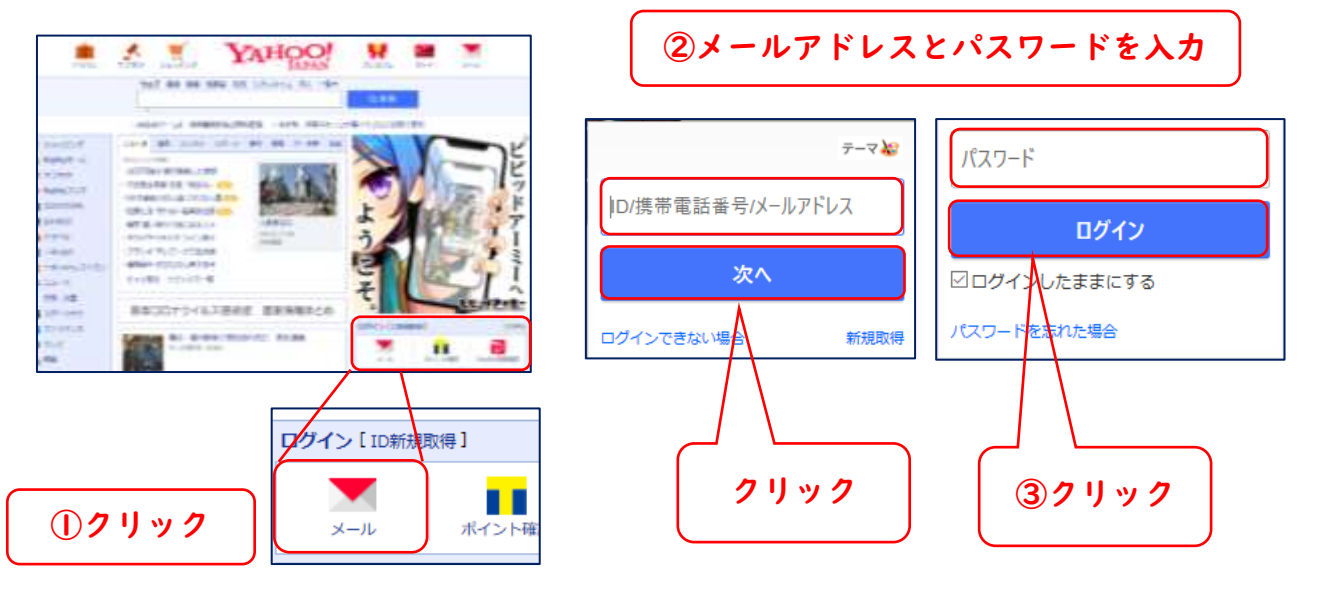

#### 【Google の場合】

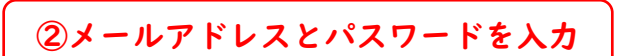

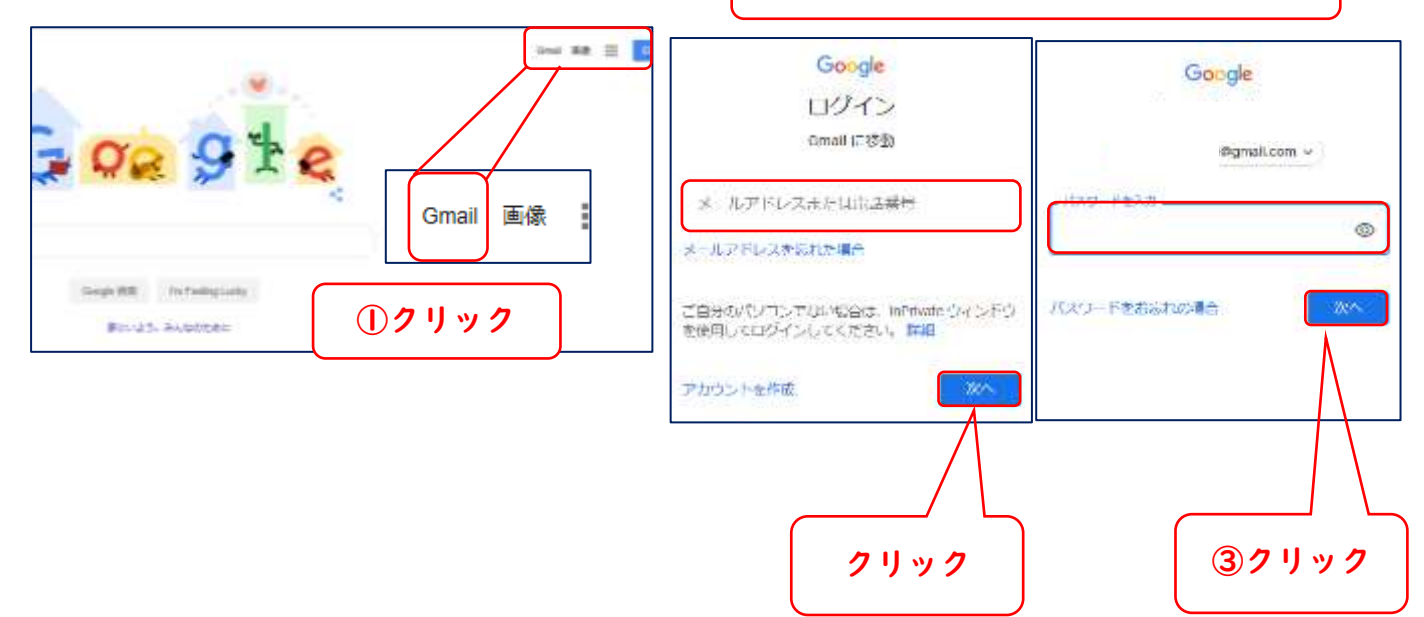

## ②送られてきたメールを確認しましょう

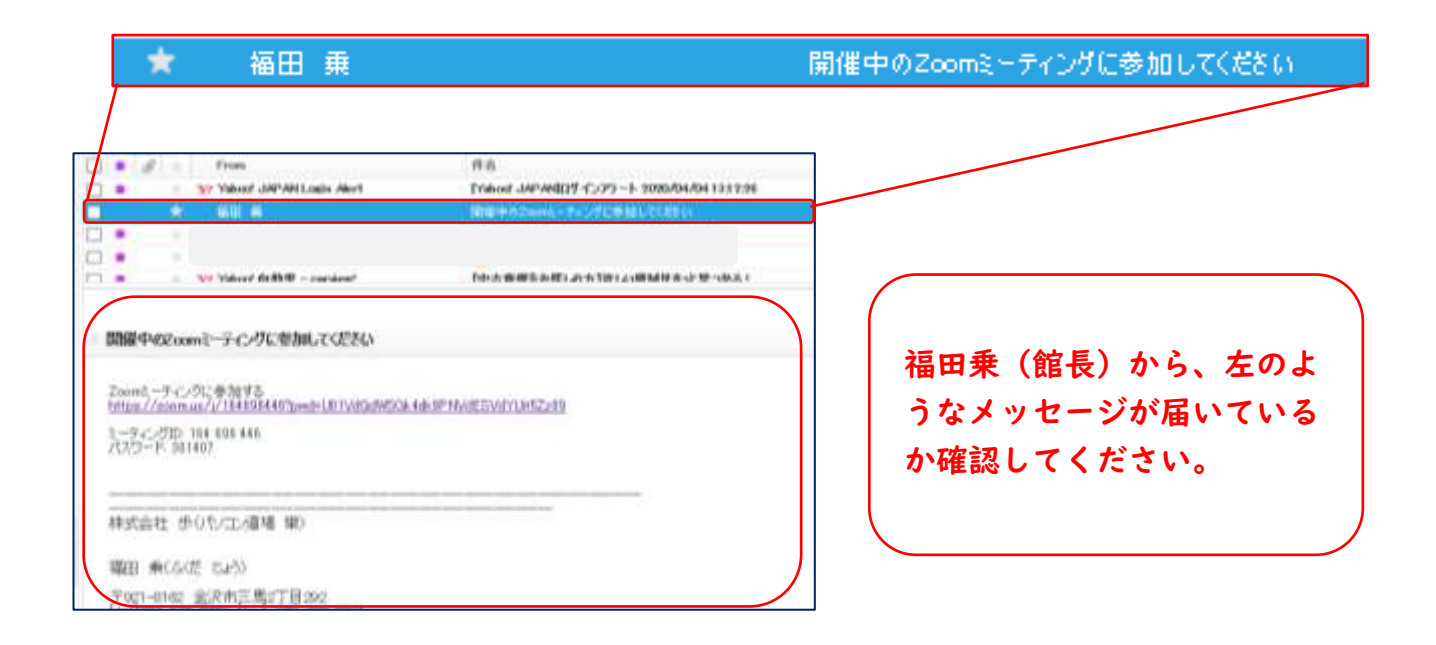

# ③Zoom に参加してみましょう

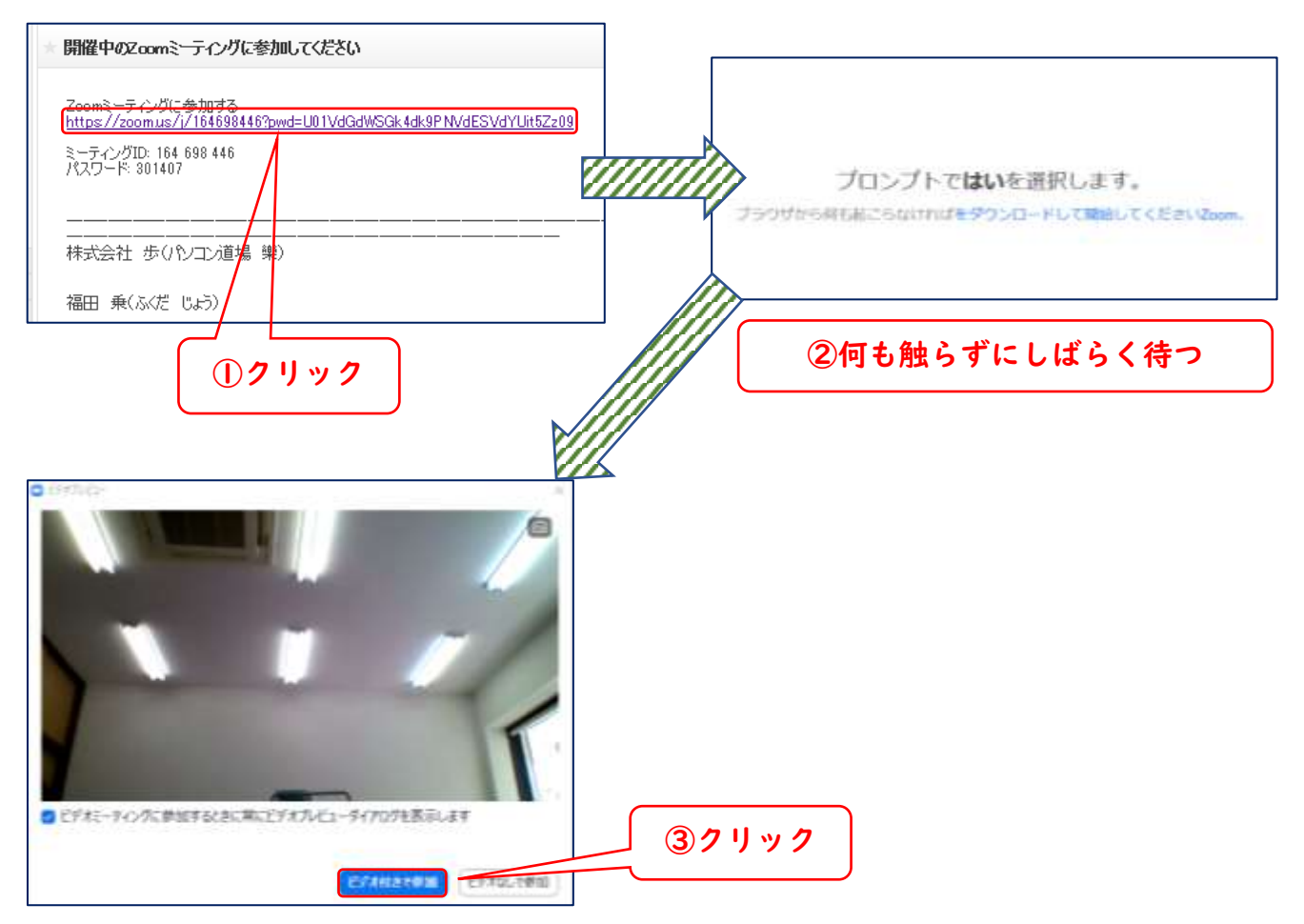

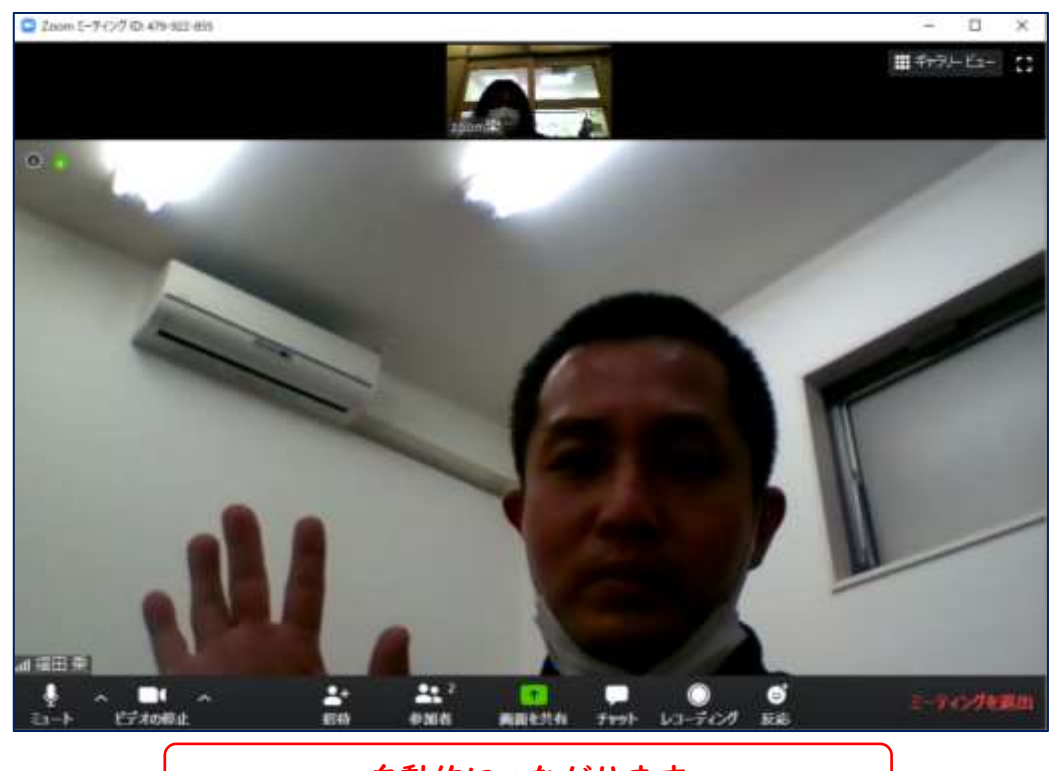

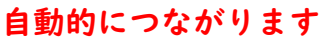

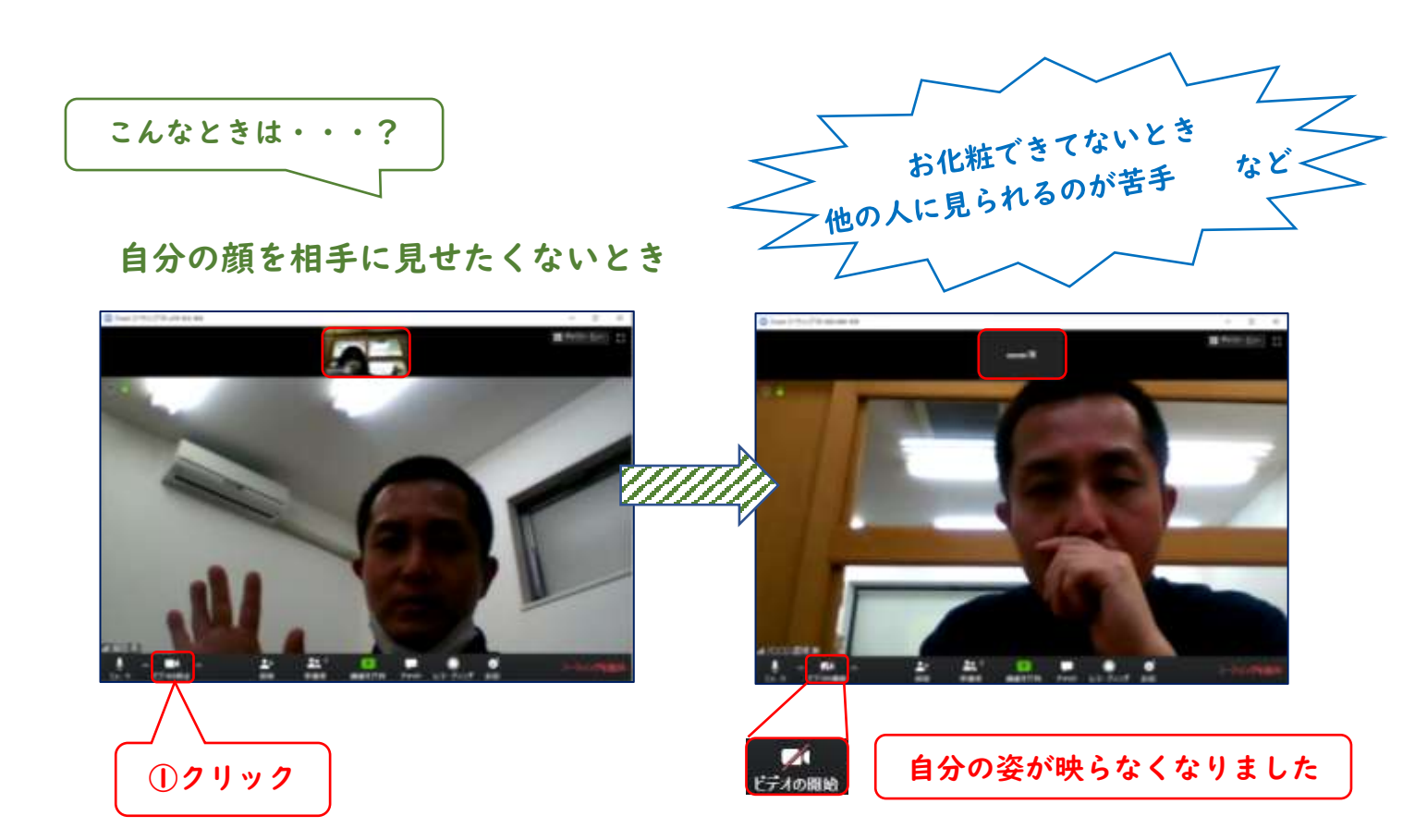

相手の声が聞こえにくいとき

【パソコン本体の音量を変更】

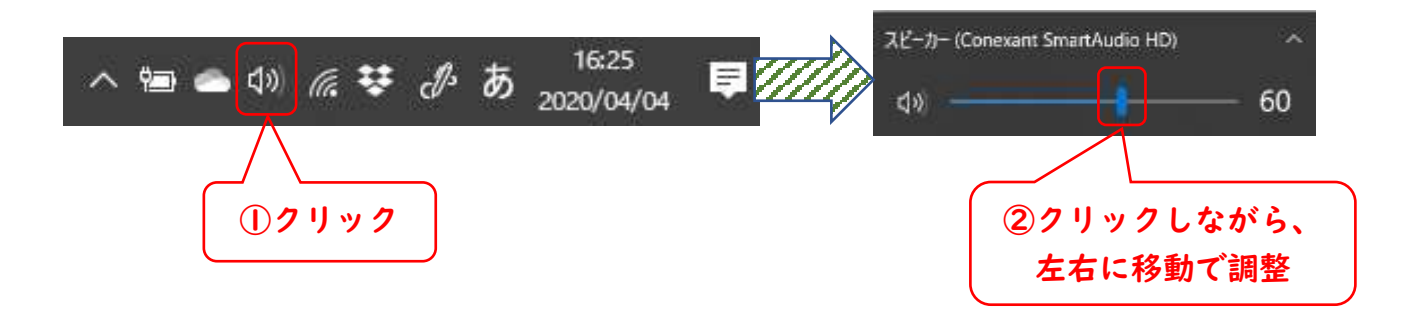

#### 【Zoom の音量を変更】

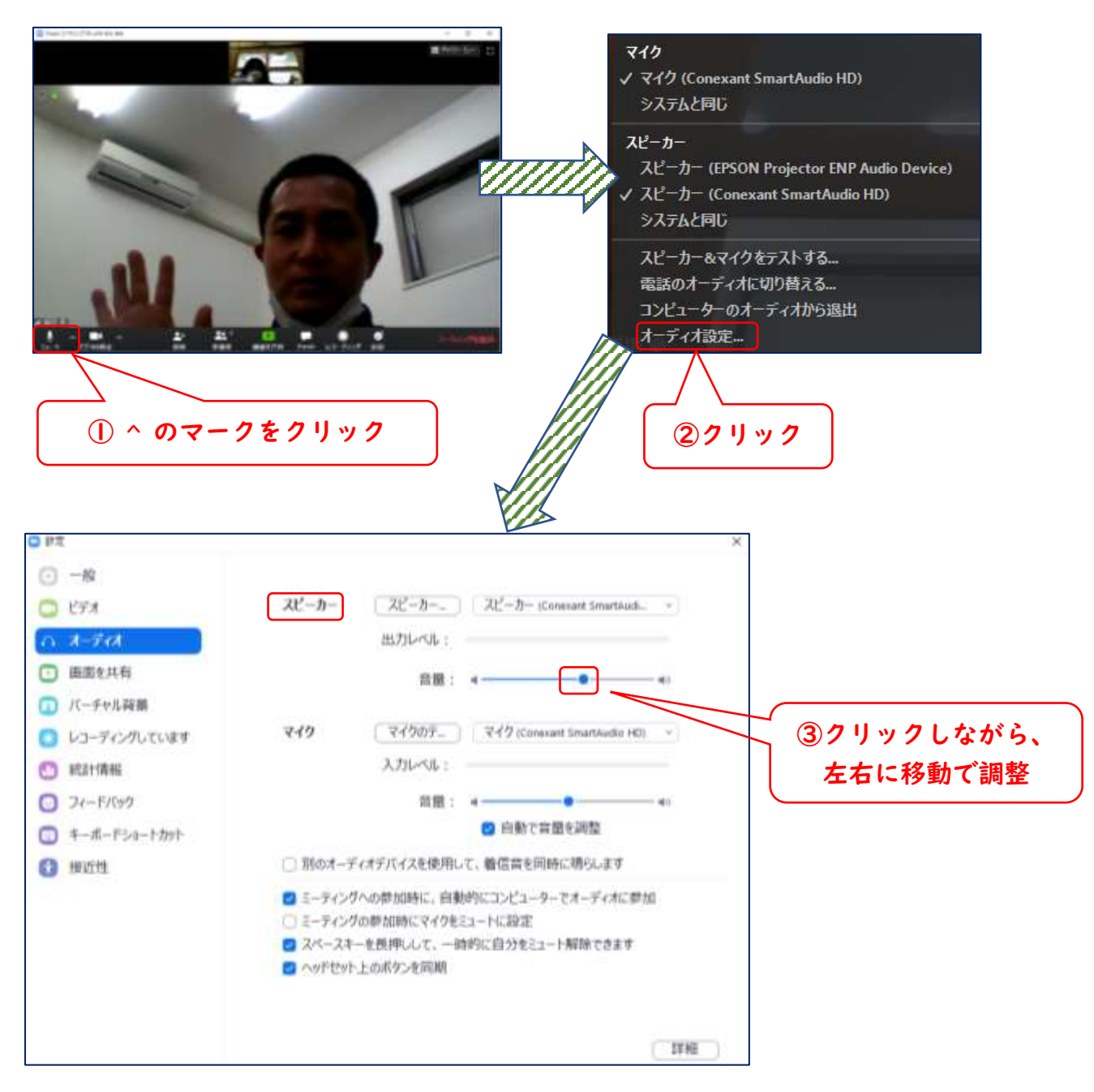

## Zoom のチャット機能を使ってメッセージを送ってみましょう!

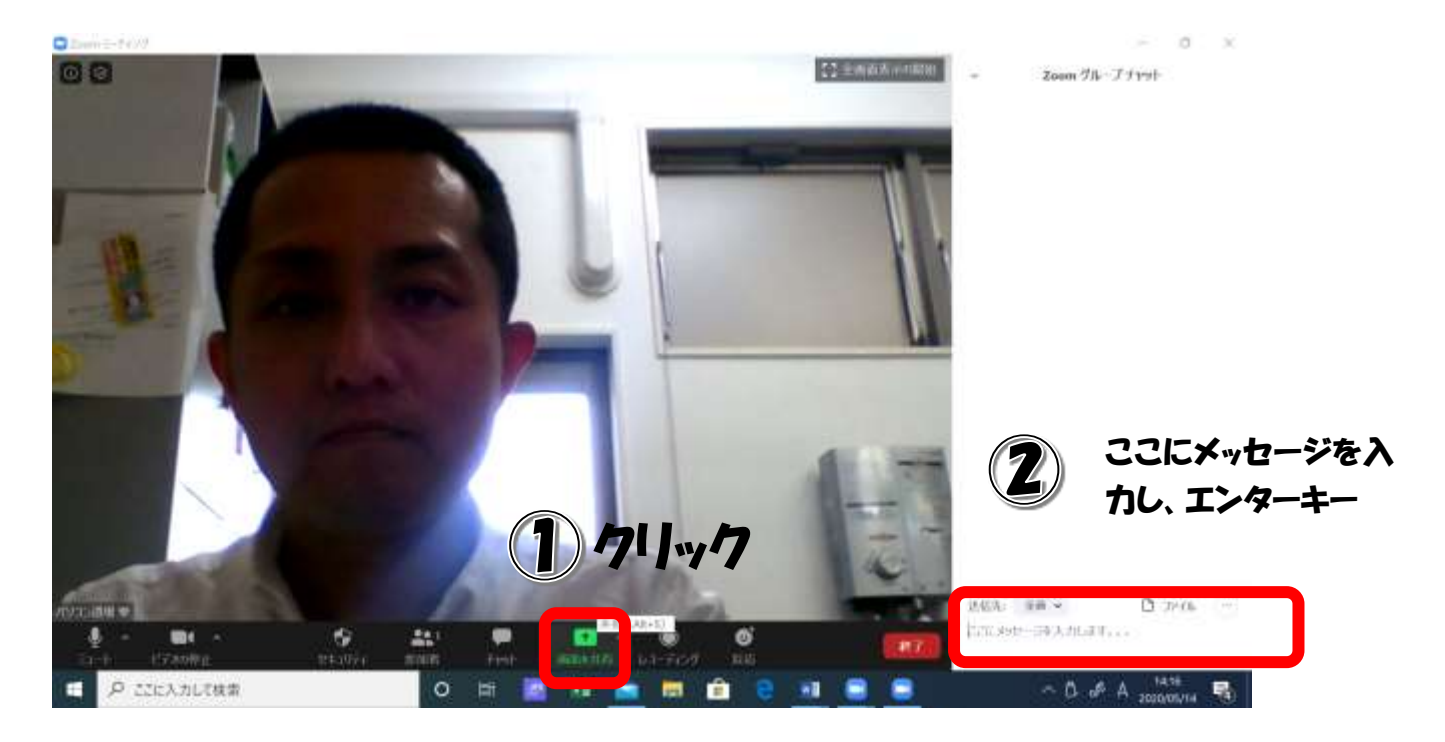

自分がホスト(中心)となって Zoom を開始!相手に招待を出す!!(Zoom 登録済)

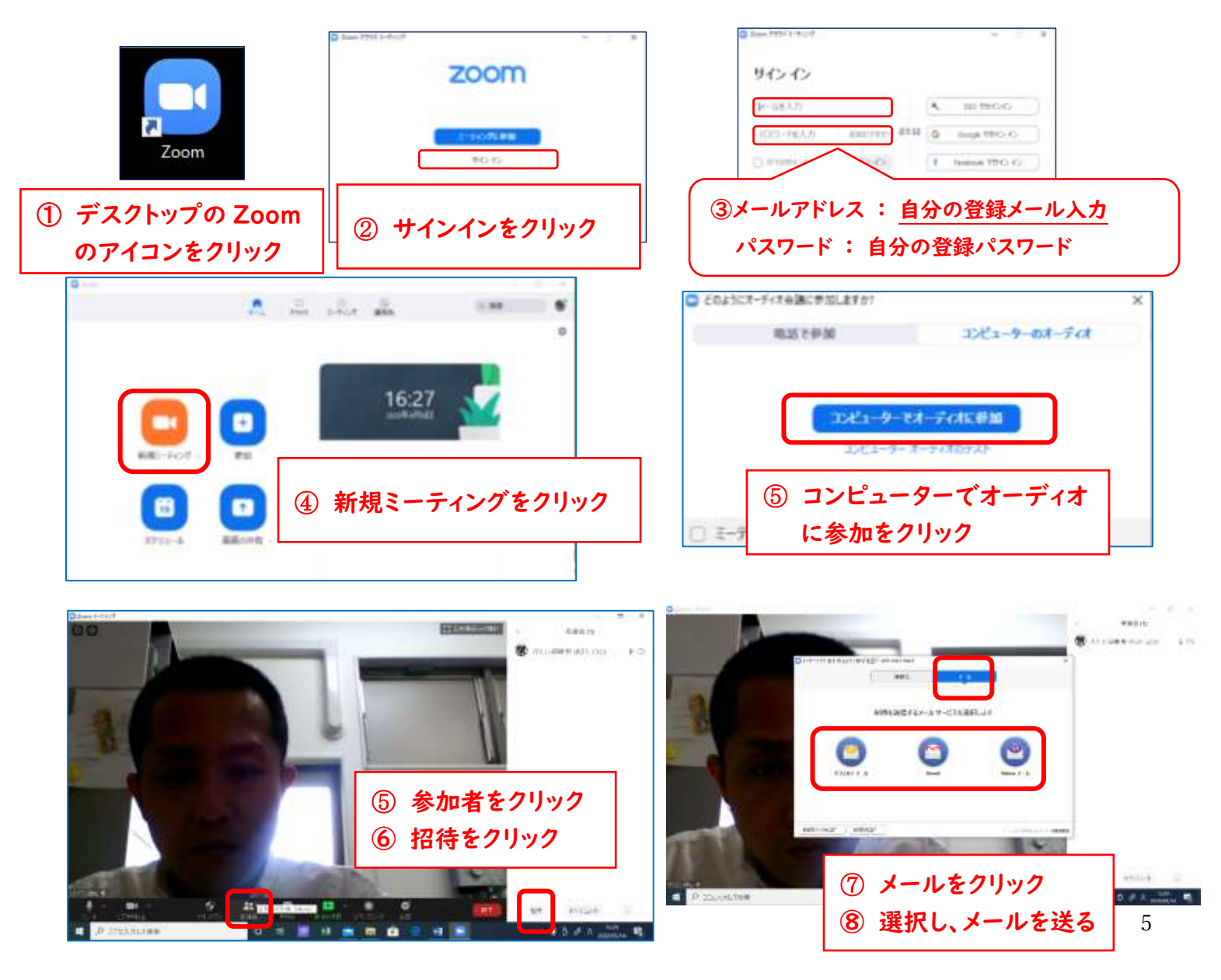